# **High-level accessibility review – BTAA** (PubMed Platform)

**Primary Point of Contact** 

John Truong Project Manager

Deque Systems, Inc. Web: <u>www.deque.com</u> Email: john.truong@deque.com

# April 30, 2021

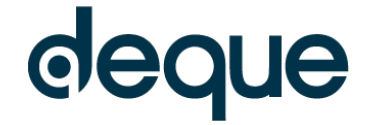

# **High-level accessibility review – BTAA** (PubMed Platform)

# Contents

| Summary                                | 3 |
|----------------------------------------|---|
| Top 3 problems for the PubMed Platform | 3 |
| Accessibility findings                 | 3 |
| Project wide issues                    | 3 |
| 1. PubMed Home                         | 4 |
| 2. PubMed Search Results               | 5 |
| 3. PubMed – Individual Search Result   | 6 |
| 4. PubMed – Advanced Search            | 7 |

# PubMed Platform

# Summary

# Top 3 problems for the PubMed Platform

This assessment covers portions of the PubMed Platform. The assessment revealed moderate problems with screen reader compatibility, resulting in screen reader users rarely missing critical information needed to understand content and operate features.

- 1. **Non-Text Contrast** The visible focus indicator on nearly all focusable elements does not have sufficient contrast to clearly identify the in-focus control.
- 2. **Programmatic Labels** On some pages, there are a handful of buttons that all perform different tasks but share the same programmatic name without additional context to help a user identify the unique purpose.
- 3. **Roles** On some pages, there are buttons and/or links that either do not contain a valid role, or are missing a required attribute (such as href) to identify and operate as a link.

# Accessibility findings

# **Project wide issues**

The issues presented in this section were identified in multiple pages and are recorded here to avoid repetition. These are applicable to each screen. Due to particularities, similar issues are still reported on a page per page basis, where applicable.

### Automated findings using Axe

Issues found through automated testing come from the Axe plugin, an open source accessibility testing tool that is available for Chrome, Firefox and Edge. Details here: <u>https://www.deque.com/products/axe/</u>.

- 1. **SC 1.4.3 AA** The blue links in COVID-19 Information area are low in contrast. Foreground #0071BC against background #F4E3DB results in a 4.1:1 contrast ratio.
- 2. **SC 2.4.4 A** The 'Twitter', 'Facebook' and 'YouTube' links in the footer share the same link name but have different destinations with no context to differentiate between same-named links.

- 1. **SC 1.4.11 AA** The visible focus indicator for nearly all elements is low in contrast. For example: Primary focus color #AEB0B5 against an adjacent background #FFFFFF results in a 2.2:1 contrast ratio.
- 2. SC 3.1.2 AA The change in language for the text "Español" is not programmatically defined.
- 3. SC 1.1.1 A The "NCBI Logo" linked image is missing vital text in its programmatic link name.
- 4. **SC 1.3.1 A** The "Follow NCBI" content acts as a heading but is not marked up or semantically identified as a heading.

## 1. PubMed Home

Source: https://pubmed.ncbi.nlm.nih.gov/

**Test case:** Test homepage, including searchbox near the top of the page, images, links, reading order, etc. From the initial page, search for: infantile hemangioma (should autofill/complete)

| NIH National Library of Medicine<br>National Center for Biotechnology Information                                                                                                    | Log in                    |
|----------------------------------------------------------------------------------------------------|---------------------------|
| Pub Med.gov                                                                                                    |                           |
| Search PubMed<br>Advanced                                                                                                    | Search                    |
| PubMed® comprises more than 32 million citations for biomedical literature from MEDLINE, life science jou<br>Citations may include links to full text content from PubMed Central and publisher web sites. | urnals, and online books. |

### Automated findings using Axe

1. No Issues

- 1. **SC 4.1.2 A** The "See more trending articles" link is missing an href attribute. As a result, it is not included in the natural tab order or identified as a link.
- SC 1.4.11 AA The 'selected' color change that is applied to a selected auto-complete result is low in contrast. Primary boundary color #E1F3F8 against an adjacent background #FFFFFF results in a 1.1:1 contrast ratio.

# 2. PubMed Search Results

Source: https://pubmed.ncbi.nlm.nih.gov/?term=infantile+hemangioma

**Test case:** Test search results page from above search, including text, links, any images/graphs, checkboxes, reading order, ability to get to next page of results, etc.

Test display options and limits on search results page. Can one change format from summary to abstract (display options between search box and results list) and select last 5 years from "publication dates" and select "show additional filters" on the left.

| NIH National Lib | Biotechnology Information                                                                                                    |
|------------------|----------------------------------------------------------------------------------------------------|
| Pub Med.gov      | infantile hemangioma     X     Search       Advanced Create alert Create RSS     User Guide                                                                                                    |
|                  | Save         Email         Send to         Sorted by: Best match         Display options                                                                                                    |
| MY NCBI FILTERS  | 5,943 results                                                                                                    |
| results by year  | beta-blockers in the treatment of periocular infantile hemangioma.           1         Al-Haddad C, El Salloukh NA, El Moussawi Z.           Cite         Cur Opin Ophthalmol. 2019 Sep:30(5):319-325. doi: 10.1097/ICU.00000000000591.           PMID: 31394556         Review.           PURPOSE OF REVIEW: To evaluate the medical literature on the use of beta-blockers, through different rootes, for the treatment of periorbital infantile hemangioma and to summarize the recommendations |
| 1945 202         | available on dosage and monitoring. RECENT FINDINGS: beta-blockers for t      Laser treatment of <b>infantile hemangioma</b> : A systematic review.                                                                                                    |
| Abstract         | Chinnadurai S, Sathe NA, Surawicz T.     Cite Lasers Surg Med. 2016 Mar;48(3):221-33. doi: 10.1002/lsm.22455. Epub 2015 Dec 29.                                                                                                    |

1. No Issues

- 1. SC 1.4.12 AA When text spacing rules are applied the "Custom Range" radio button text is obscured.
- 2. **SC 2.4.6 AA** All "Cite" and "Share" buttons share the same programmatic label but perform different actions. The unique purpose of the buttons is not programmatically defined.
- 3. SC 2.5.3 A The "Send to" control reads "More Actions".
- 4. **SC 1.3.1 A** The checkboxes on the left-hand column are not associated with their respective group label.
- 5. **SC 2.4.6 AA** All result checkboxes read "Select search result to email or save", sharing the same programmatic label but performing different actions. The unique purpose of each button is not programmatically defined.
- 6. **SC 2.1.1 A** The slider controls cannot be operated with keyboard alone.
- 7. **SC 1.4.11 AA** The lower area of the Results By Year gradient is low in contrast. The color #1EB194 against an adjacent color #FFFFF results in a 2.7:1 contrast ratio.
- 8. **SC 1.4.11 AA** The unselected areas of the Results By Year slider is low in contrast. Primary color #D9D9D9 against an adjacent color #FFFFFF results in a 1.4:1 contrast ratio.
- 9. SC 4.1.3 AA When search results are updating, the status message informing the user the results are updating, and the updated number of results is not announced.
- 10. **SC 4.1.2 A** In the 'Additional Filters' modal, the selected filter category, e.g. "Article Type", is missing its pressed / selected state.
- 11. SC 4.1.2 A In the "Additional Filters' modal, the filter categories are missing an href attribute.

### 3. PubMed – Individual Search Result

**Source:** https://pubmed.ncbi.nlm.nih.gov/30619747/

Test case: Test an individual search result page: https://pubmed.ncbi.nlm.nih.gov/30619747/

| COVID-19 Information<br>Public health information (CDC)   Research information (NIH)   SARS-CoV-2 data (NCBI)   Prevention and treatment information (HHS)   Español |                                                                                                    |                                            |  |  |
|----------------------------------------------------------------------------------------------------|----------------------------------------------------------------------------------------------------|--------------------------------------------|--|--|
| NIH National Lib                                                                                                    | rary of Medicine                                                                                                    | Log in                                     |  |  |
| Pub Med.gov                                                                                                    | Search PubMed<br>Advanced                                                                                                    | Search<br>User Guide                       |  |  |
|                                                                                                    | Save                                                                                                    | mail Send to Display options               |  |  |
| > Front Oncol. 2018 Dec 18;8:60<br>Topical Timolol V                                                                                                    | 15. doi: 10.3389/fonc.2018.00605. eCollection 2018.<br><b>/s. Oral Propranolol for the</b>                                      | FULL TEXT LINKS                            |  |  |
| Hai Wei Wu <sup>-11 (2</sup> , Xuan Wang <sup>-2</sup> ,<br>Affiliations + expand<br>PMID: 30619747 PMCID: PMC6<br>Free PMC article                                  | Ling Zhang <sup>1</sup> , Jia Wei Zheng <sup>1</sup> , Chao Liu <sup>1</sup> , Yan An Wang <sup>1</sup>                         | ACTIONS<br><b>Cite</b><br><b>Favorites</b> |  |  |
| Abstract<br>Objective: Infantile hemangiom<br>propranolal has achieved great<br>Automated findings using Axe                                                         | as (IHs) are the most common vascular tumors of infancy. Oral success in treating IHs since 2008. To minimize the systemic side | SHARE                                      |  |  |

1. No Issues.

- 1. **SC 1.1.1 A** The "Open Access Frontiers" linked image is missing vital text in its alternative description.
- 2. SC 2.5.3 A The "Send to" control reads "More Actions".
- 3. **SC 2.4.1 A** The same-page skip links in 'Page Navigation', e.g., "Abstract" do not function as expected. The browser viewport is moved but the programmatic focus does not.
- 4. SC 4.1.2 A The "See all similar articles", "See all 'Cited by' articles" links are missing an href attribute.
- 5. SC 2.4.3 A When the 'Figures' modal is open, a keyboard user can tab out of the modal.
- 6. **SC 1.3.2 A** When the 'Figures' modal is open, a screen reader user can navigate to content outside the modal.
- 7. SC 2.4.6 AA The "expand" button name is not sufficiently descriptive for the purpose of the control.
- 8. SC 2.5.3 A The "Front Oncol" control reads "Frontiers in Oncology".

## 4. PubMed – Advanced Search

Source: https://www.ncbi.nlm.nih.gov/pubmed/advanced

**Test case:** Test the advanced search page: https://www.ncbi.nlm.nih.gov/pubmed/advanced

Test search builder by entering: infantile -> ADD (to query box), then: hemangioma -> ADD

Test history and search details section of Advanced Search

| COVID-19 Information Public health information (CDC)   Research information (NIH)   SARS-CoV-2 data (NCBI)   Prevention and treatment information (HHS)   Español |                                                     |            |  |
|----------------------------------------------------------------------------------------------------|-----------------------------------------------------|------------|--|
| NIH National Librar<br>National Center for Biotec                                                                                                    | r of Medicine                                       | Log in     |  |
| PubMed Advanced Search Bui                                                                                                    | der                                                 | Publed.gov |  |
| Add terms to the query box                                                                                                    |                                                     |            |  |
| All Fields                                                                                                    | Enter a search term                                 | ADD 🗸      |  |
|                                                                                                    |                                                     | Show Index |  |
| Query box                                                                                                    |                                                     |            |  |
| Enter / edit your search query here                                                                                                    |                                                     | Search 🗸   |  |
|                                                                                                    |                                                     |            |  |
| History and Search Details                                                                                                    |                                                     |            |  |
| Your history is currently empty! As yo                                                                                                    | u use PubMed your recent searches will appear here. |            |  |

### Automated findings using Axe

1. No Issues.

- 1. **SC 1.4.4 AA** At 200% zoom, the 'Time' column in the table is no longer available.
- 2. **SC 1.4.10 AA** When a reflow viewport is applied, the 'Time' column in the table is no longer available.
- 3. SC 4.1.2 A The second 'clear query box' control is missing a button role.
- 4. **SC 4.1.2 A** The 'actions' button in the "History and Search Details" section does not include expanded / collapsed state for the accordion-type function.
- 5. **SC 2.5.3 A** In the "History and Search Details" section, the 'Results' linked control e.g., "874" does not read its visual label but only "Navigate to results for search query".